# NetAttest EPS 設定例

連携機器:

ACERA800ST

Case: TLS 方式での認証

Version 1.0

株式会社ソリトンシステムズ

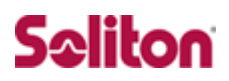

NetAttest®は、株式会社ソリトンシステムズの登録商標です。

その他、本書に掲載されている会社名、製品名は、それぞれ各社の商標または登録商標です。 本文中に ™、®、©は明記していません。

Copyright © 2012, Soliton Systems K.K. , All rights reserved.

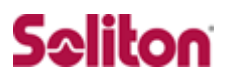

# はじめに

#### 本書について

本書は CA 内蔵 RADIUS サーバープライアンス NetAttest EPS と FURUNOS YSTEMS 社製 無線アクセスポイント ACERA800ST の 802.1X 環境での接続 について、設定例を示したものです。

各機器の管理 IP アドレス設定など、基本設定は既に完了しているものとします。 設定例は管理者アカウントでログインし、設定可能な状態になっていることを 前提として記述します。

#### 表記方法

| 表記方法         | 説明                                |
|--------------|-----------------------------------|
| ABCDabcd1234 | コマンド名、ファイル名、ディレクトリ名、画面上のコンピュータ出力、 |
| (normal)     | コード例を示します。                        |
| ABCDabcd1234 | ユーザーが入力する文字を、画面上のコンピュータ出力と区別して示しま |
| (bold)       | す。                                |
| ABCDabcd1234 | 亦物をテレキオ、実際に使用する特定の名前キたけ値で署き換うキオ   |
| (italic)     | 支奴で小しより。天际に使用りる村庄の石削よには他し自己換えより。  |

| 表記方法      |                                |  |  |
|-----------|--------------------------------|--|--|
| ſ J       | 参照するドキュメントを示します。               |  |  |
| ٢J        | 参照する章、節、ボタンやメニュー名、強調する単語を示します。 |  |  |
| [‡-]      | キーボード上のキーを表します。                |  |  |
| [‡-1]+[‡- | 「七」11を押したがら「七」21を押すことを手します     |  |  |
| 2]        |                                |  |  |

### 表記方法(コマンドライン)

| 表記方法       | 説明                                      |
|------------|-----------------------------------------|
| %, \$, >   | 一般ユーザーのプロンプトを表します。                      |
| #          | 特権ユーザーのプロンプトを表します。                      |
| [filename] | [] は省略可能な項目を示します。この例では、filename は省略してもよ |
| [menane]   | いことを示しています。                             |

### アイコンについて

| アイコン     | 説明                                              |
|----------|-------------------------------------------------|
| ٤        | 利用の参考となる補足的な情報をまとめています。                         |
| <u>.</u> | 注意事項を説明しています。場合によっては、データの消失、機器の破損<br>の可能性があります。 |

#### 画面表示例について

このマニュアルで使用している画面(画面キャプチャ)やコマンド実行結 果は、実機での表示と若干の違いがある場合があります。

#### ご注意

本書は、当社での検証に基づき、NetAttest EPS 及び ACERA800ST の 操作方法を記載したものです。すべての環境での動作を保証するもので はありません。

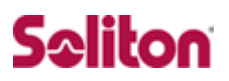

# 目次

| 1 | 構成.  |                                 | . 6 |
|---|------|---------------------------------|-----|
|   | 1-1  | 構成図                             | . 6 |
|   | 1-2  | 環境                              | . 7 |
| 2 | NetA | ttest EPS                       | . 8 |
|   | 2-1  | NetAttest EPS 設定の流れ             | . 8 |
|   | 2-2  | システム初期設定ウィザードの実行                | . 9 |
|   | 2-3  | サービス初期設定ウィザードの実行                | 10  |
|   | 2-4  | Authenticator(RADIUS Client)の登録 | 11  |
|   | 2-5  | RADIUS サーバー基本設定                 | 12  |
|   | 2-6  | ユーザーの登録                         | 13  |
|   | 2-7  | ユーザー証明書の発行                      | 13  |
| 3 | ACE  | RA800ST                         | 15  |
|   | 3-1  | ACERA800ST 設定の流れ                | 15  |
|   | 3-2  | ACERA800STのESSIDの設定             | 16  |
|   | 3-3  | ACERA800ST の再起動                 | 18  |
| 4 | クラ・  | イアント PC の設定                     | 19  |
|   | 4-1  | クライアント PC 設定の流れ                 | 19  |
|   | 4-2  | ワイヤレスネットワーク接続先の登録               | 20  |
|   | 4-3  | ユーザー証明書のインポート                   | 22  |
|   | 4-4  | インポートされたユーザー証明書の確認              | 25  |

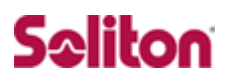

# 1構成

#### 1-1 構成図

- ・有線 LAN と無線 LAN は同一セグメント
- ・無線 LAN で接続するクライアント PC の IP アドレスは、
   NetAttest EPS-ST04 の DHCP サーバーから配付
- ・RADIUS の通信は、ACERA800ST と EPS 間で行われる

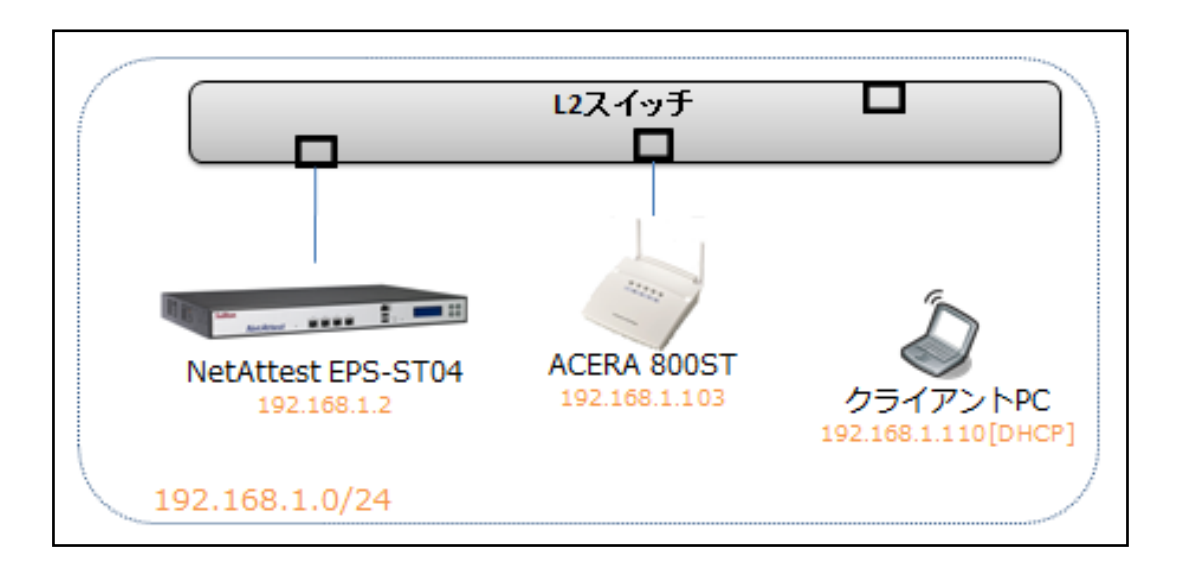

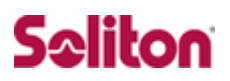

### 1-2 環境

#### 1-2-1 機器

| 役割 メーカー                                   |                              | 製品名                 | SW バージョン                          |
|-------------------------------------------|------------------------------|---------------------|-----------------------------------|
| Authentication Server<br>(認証サーバー)         | Soliton Systems              | NetAttest EPS ST-04 | Ver. 4.4.1                        |
| 無線 Access Point                           | 泉 Access Point FURUNOSYSTEMS |                     | 07.04                             |
| Client PC / Supplicant<br>(802.1x クライアント) | HP<br>Microsoft              | ProBook 5220m       | Windows 7 SP1<br>Windows 標準サプリカント |

#### 1-2-2 認証方式

IEEE 802.1x TLS

#### 1-2-3 ネットワーク設定

|                                 | EPS-ST04       | ACERA800ST       | Client PC               |
|---------------------------------|----------------|------------------|-------------------------|
| IP アドレス                         | 192.168.1.2/24 | 192.168.1.103/24 | 192.168.1.110<br>(DHCP) |
| RADIUS port<br>(Authentication) | UDP 1812       |                  |                         |
| RADIUS port<br>(Accounting)     | UDP 1813       |                  |                         |
| RADIUS Secret<br>(Key)          | soliton        |                  |                         |

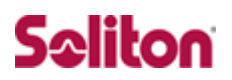

# 2 NetAttest EPS

2-1 NetAttest EPS 設定の流れ

設定の流れ

- 1. システム初期設定ウィザードの実行
- 2. サービス初期設定ウィザードの実行
- 3. RADIUS クライアントの登録
- 4. 認証ユーザーの追加登録
- 5. 証明書の発行

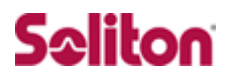

#### 2-2 システム初期設定ウィザードの実行

システム初期設定ウィザードを使用し、以下の項目を設定します。

- ◆ タイムゾーンと日付・時刻の設定
- ◆ ホスト名の設定
- ◆ サービスインターフェイスの設定
- ◆ 管理インターフェイスの設定
- ◆ ドメインネームサーバーの設定

|                                                                   | ▼ 🗟 49 ×                                 |                           |
|-------------------------------------------------------------------|------------------------------------------|---------------------------|
| 🖕 お気に入り 🏾 🏉 システム管理-Net'Attest EPS 🛛 👘 🔹 🗔 🔹                       | □ 鳥・ページ(P)・セーフティ(S)・ ツール(O)・ @・          |                           |
| Net Attest EPS                                                    |                                          |                           |
|                                                                   |                                          |                           |
| でた。 知識設定ウレザード                                                     |                                          |                           |
|                                                                   | 設定                                       |                           |
| <ul> <li>サービス初期</li> </ul>                                        | 設定                                       |                           |
| ▲ システム管理ページ                                                       |                                          |                           |
|                                                                   | 初期設定ウィザードー設定項目の確認                        | 2                         |
| <u>V3.x 設定/テータ</u>                                                | ホスト名                                     | naeps.na-labo.soliton.jp  |
| Copyright © 2004-2010, Soliton Systems K.K., All rights reserved. | サービスインターフェイス                             |                           |
|                                                                   | IPアドレス                                   | 192.168.1.2               |
|                                                                   | サブネットマスク                                 | 255.255.255.0             |
|                                                                   | デフォルトゲートウェイ                              |                           |
|                                                                   | 管理インターフェイス                               |                           |
|                                                                   | IPアドレス                                   | 192.168.2.1               |
|                                                                   | サブネットマスク                                 | 255.255.255.0             |
|                                                                   | デフォルトゲートウェイ                              |                           |
|                                                                   | ドメインネームサーバー1                             | 192.168.1.100             |
|                                                                   | ドメインネームサーバー2                             |                           |
|                                                                   | 設定内容を確認して下さい。<br>この設定を保存・反映するには「再起       | 動」ボタンをクリックして下さい。          |
|                                                                   |                                          | 反る 再起動                    |
|                                                                   | Copyright © 2004-2010, Soliton Systems K | .K., All rights reserved. |

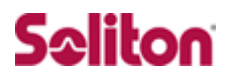

### 2-3 サービス初期設定ウィザードの実行

サービス初期設定ウィザードを実行します。

本書では、下記項目を図のように設定しました。

- ◆ CA 構築
- ◆ LDAP データベースの設定
- ◆ RADIUS サーバーの基本設定(全般)

| 初期設定ウィザード - CA構築                      |                              |                 |                       |         |
|---------------------------------------|------------------------------|-----------------|-----------------------|---------|
|                                       |                              |                 |                       |         |
| CA種別選択                                |                              |                 |                       |         |
| CA種別選択                                | ルートCA 💌                      |                 |                       |         |
| CA秘密鍵生成                               |                              |                 |                       |         |
| 公開鍵方式                                 | RSA                          |                 |                       |         |
| 鍵長                                    | 2048 💌                       |                 |                       |         |
| CA情報                                  |                              |                 |                       |         |
| CA名(必須)                               | na-labo CAD1                 |                 |                       |         |
| 国名                                    | 日本                           |                 |                       |         |
| 都道府県名                                 | Tokyo                        |                 |                       |         |
| 市区町村名                                 | Shinjuku                     |                 |                       |         |
| 会社名(組織名)                              | Soliton Systems K.K.         |                 |                       |         |
| 部署名                                   | Mktg                         |                 |                       |         |
| E-mailアドレス                            | na-admin@na-labo.soliton     |                 |                       |         |
| CA署名設定                                |                              |                 |                       |         |
| ダイジェストアルゴリズム                          | SHA1 🔽                       |                 |                       |         |
| 有効日数                                  | 3650                         |                 |                       |         |
|                                       |                              | 初期設定ウィザード - LDA | APデータペースの設定           |         |
|                                       | 戻る                           | 編集対象: 新規        |                       |         |
| Copyright © 2004-2010, Soliton System | s K.K., All rights reserved. | 名前*             | LocalLdap01           |         |
|                                       |                              | サフィックス*         | dc=na-labo,dc=solitor | n,dc=jp |
| 初期設定ウィザード - RADIUSサー                  | バーの基本設定                      | 説明              |                       |         |
|                                       |                              |                 |                       |         |
| 全般                                    |                              |                 |                       | 戻る次へ    |
| 認証ボート*                                | 1812                         |                 |                       |         |
| アカウンティングポート*                          | 1813                         |                 |                       |         |
| □ ログにバスワードを表示する(PA                    | P認証のみ)                       |                 |                       |         |
| □ セッション管理を使用する                        |                              |                 |                       |         |
| ■ 冗長構成時、アカウンティングル                     | 「ケットをパートナーに転送する<br>          |                 |                       |         |

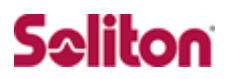

### 2-4 Authenticator(RADIUS Client)の登録

WebGUI より、RADIUS Client の登録を行います。

「RADIUS サーバー設定」→「NAS/RADIUS クライアント追加」から、RAD IUS Client の追加を行います。

| Net Attest EPS                                                                                                    |                                              |               | 存)       |
|----------------------------------------------------------------------------------------------------|----------------------------------------------|---------------|----------|
| <ul> <li>naeps local</li> <li>システム設定</li> <li>システム管理</li> <li>証明機関</li> <li>DHOPサーバー</li> <li>LDAPサーバー</li> <li>RADIUSサーバー</li> <li>足動/停止</li> <li>RADIUSサーバー設定</li> </ul> | NAS/RADIUSクライアント一覧<br>S/RADIUSクライアント名 IPアドレス |               | <b>F</b> |
| <ul> <li>RADIUSサーバー管理</li> <li>ライセンス</li> <li>NAS/PADIUSクライアンホー覧</li> <li>NAS/RADIUSクライアンホー覧</li> </ul>                                                                    | NAS/RADIUSクライアント設定<br>編集対象: ACERA800ST       |               |          |
| ■ インボート<br>■ ユーザー                                                                                                    | NAS/RADIUSクライアント名*                           | ACERA800ST    |          |
|                                                                                                    | ☑ このNAS/RADIUSクライアントマ                        | を有効にする        |          |
|                                                                                                    | 説明                                           | スタンドアローン      |          |
|                                                                                                    | IP7Fレス*                                      | 192.168.1.103 |          |
|                                                                                                    | シークレット*                                      | •••••         |          |
|                                                                                                    | 所属するNASグループ                                  | •             |          |
|                                                                                                    |                                              |               |          |
| S/RADIUS クライアントタ1                                                                                                    |                                              |               |          |
|                                                                                                    |                                              |               |          |
|                                                                                                    |                                              |               |          |
| アドレス(Authenticator)】                                                                                                    |                                              |               |          |
| 92.168.1.103                                                                                                    |                                              |               |          |
| - <b>ク</b> レット]                                                                                                    |                                              |               |          |
|                                                                                                    |                                              |               |          |
| oliton                                                                                                    |                                              |               |          |

#### 2-5 RADIUS サーバー基本設定

WebGUI より、RADIUS サーバーの基本設定を行います。

「RADIUS サーバー」→「RADIUS サーバー設定」→「基本設定」→「EAP」から設定を行います。

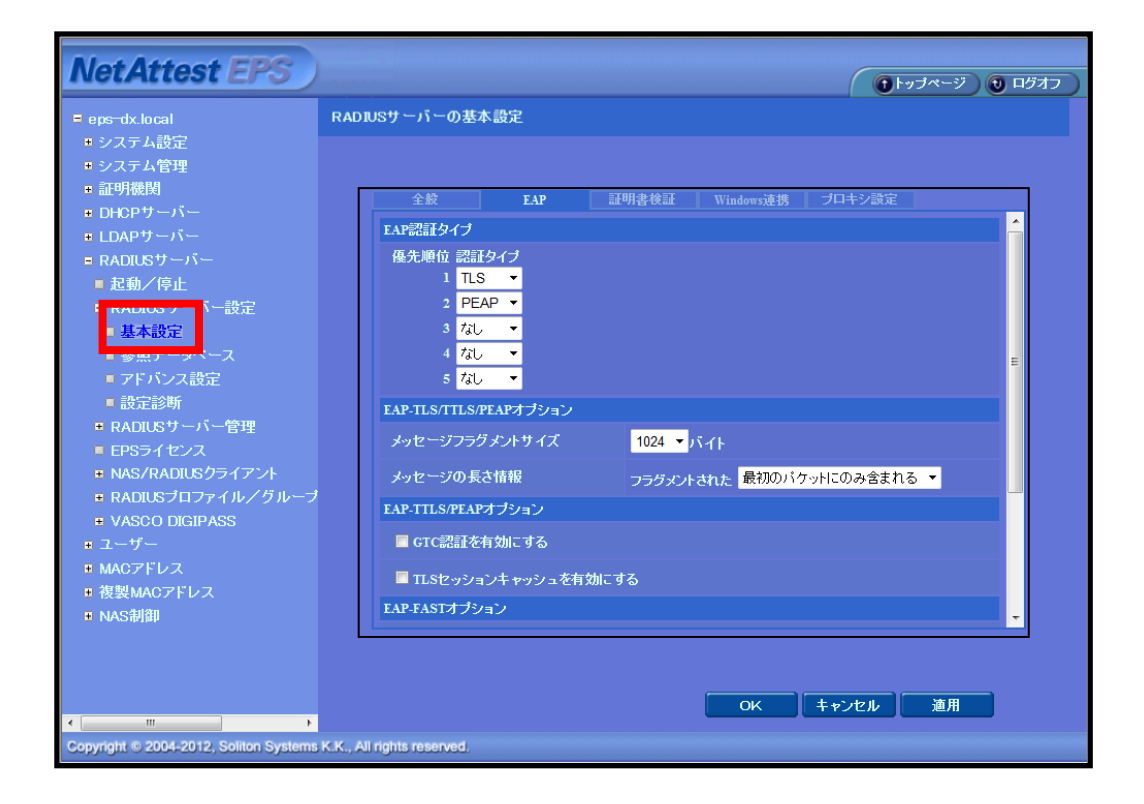

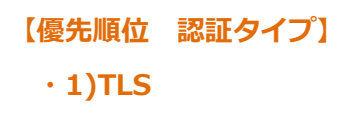

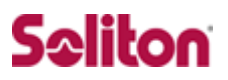

2-6 ユーザーの登録

WebGUI より、ユーザー登録を行います。

「ユーザー」→「ユーザー一覧」から、『追加』ボタンでユーザー登録を始め ます。

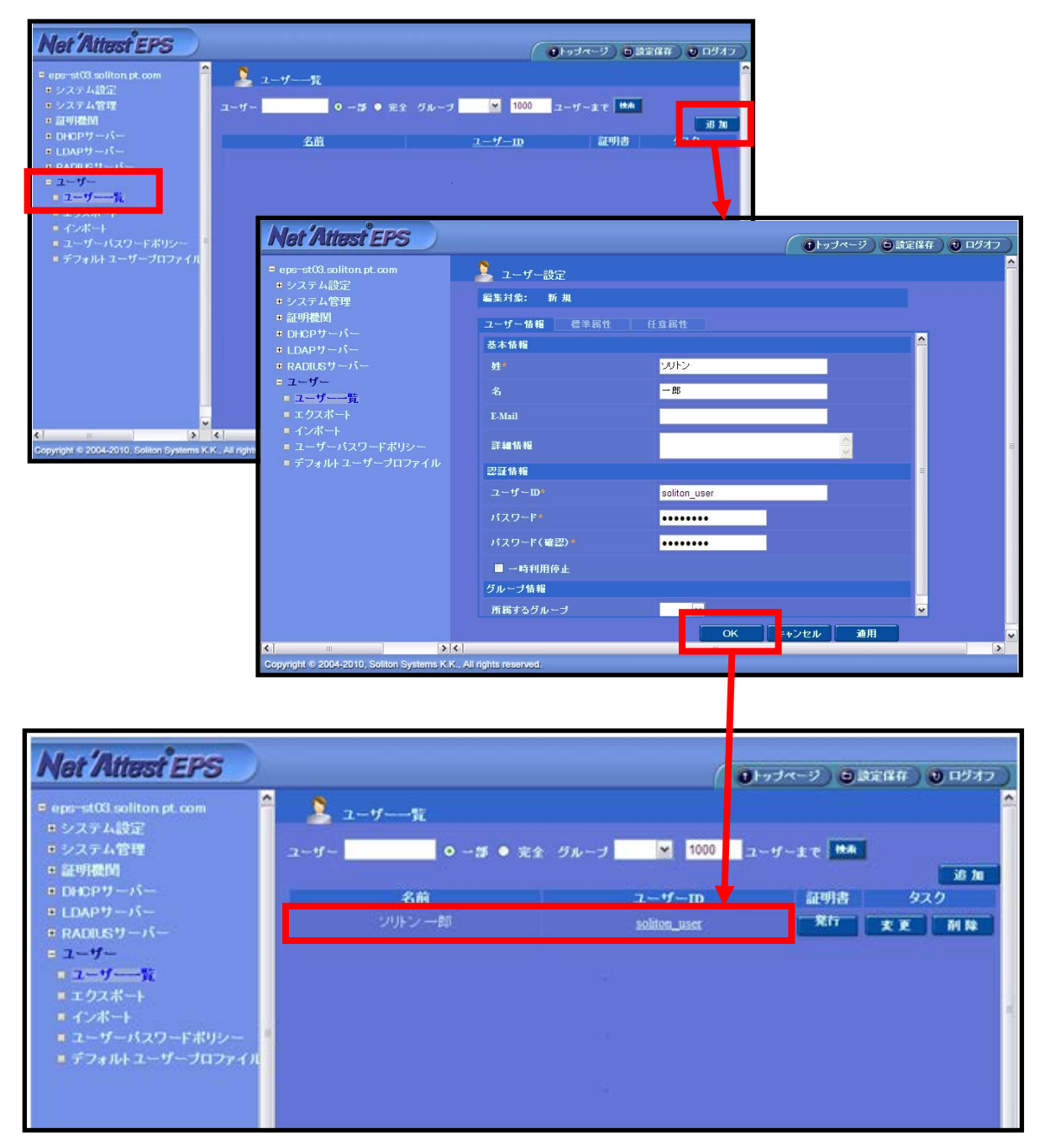

#### ユーザー証明書の発行

WebGUI より、ユーザー証明書の発行を行います。

「ユーザー」→「ユーザー一覧」から、該当するユーザーの「証明書」の欄の 『発行』ボタンでユーザー証明書の発行を始めます。

| Net Attest EPS                                   |                  |                 |                          | ①トップページ 〇 読定保存 〇 ログオフ                      |
|--------------------------------------------------|------------------|-----------------|--------------------------|--------------------------------------------|
| ≡ naeps na−labo soliton jp                       | 💄 ユーザー一覧         |                 |                          |                                            |
| ■システム設定<br>■システム管理                               | ユーザー 👥 🔹 一部 💿 完全 | グループ • 1000 ユー* | ザーまで 被索                  |                                            |
| ■証明機関<br>■ DHCP# ーパー                             | 名前               |                 | <u>ユーザーID</u> 17881      | 道加<br>▶ タスク                                |
| ■ LDAPサーバー                                       |                  |                 | soliton_user Rfi         |                                            |
| ■ RADIUSサーハー                                     |                  |                 |                          |                                            |
| <ul> <li>ユーザー一覧</li> <li>エクラポート</li> </ul>       |                  |                 |                          |                                            |
| <ul> <li>インボート</li> </ul>                        |                  | 基本情報            |                          |                                            |
| ■ ユーザーハスワートホリシー<br>■ デフォルトユーザープロファイル             |                  | 姓               | シリトン                     |                                            |
|                                                  |                  | 名               | 一郎                       |                                            |
|                                                  |                  | E-Mail          |                          |                                            |
|                                                  |                  |                 |                          |                                            |
|                                                  |                  | 詳細情報            |                          | *                                          |
| 【 訨 明 書 有 幼 期 限 】                                |                  | 刻証権も            |                          |                                            |
| · 365                                            |                  |                 | soliton usor             |                                            |
|                                                  |                  | ▲ 5 D<br>有効期限*  | soliton_user             |                                            |
| 【証明書ノアイルオノショ                                     | ヨンハスリート」         | ◎ 日数 365        | 8                        |                                            |
| • password                                       |                  | ● 日付 201<br>で   | 1 ▼ 年 10 ▼ 月 22 ▼ 日 23 ▼ | 時 <mark>59 ▼</mark> 分 <mark>59 ▼</mark> 秒ま |
|                                                  |                  | 証明書ファイルオフ       | プション                     |                                            |
|                                                  | 証明機関の・・・】        | パスワード           | •••••                    |                                            |
| ・チェッ <b>ク</b> 有                                  |                  | パスワード(確認)       | ••••••                   |                                            |
|                                                  |                  | ※バスワードが空傷       |                          | を使用します。                                    |
|                                                  |                  | ▼ PKCS#12ファイ    | /<br>ルに証明機関の証明書を含める      | 5                                          |
|                                                  |                  |                 |                          | 発行 キャンセル                                   |
|                                                  |                  |                 |                          | 3613 1 7 2 70                              |
|                                                  |                  |                 |                          |                                            |
| Net Attest EPS                                   |                  |                 |                          |                                            |
| ■ naeps.na−labo.soliton.jp                       | ユーザー証明書の         | )ダウンロード         |                          |                                            |
| ●システム設定                                          |                  |                 |                          |                                            |
| <ul> <li>システム管理</li> </ul>                       | ユーザー証明書ダウ        | ワンロードの準備ができま    | ました。対象をファイルに保存して下す       | い。 ダウンロード                                  |
| * 証明機図<br>■ DHCPサーバー                             |                  |                 |                          |                                            |
| ■ LDAPサーバー                                       |                  |                 |                          |                                            |
| ■ RADIUSサーバー                                     |                  |                 |                          |                                            |
| <ul> <li>ユーサー</li> <li>フーザー→</li> </ul>          |                  |                 |                          |                                            |
| ■ エクスポート                                         |                  |                 |                          |                                            |
| ■ インポート                                          |                  |                 |                          |                                            |
| ■ ユーザーパスワードポリシー<br>■ デフォルトフ <del>ーザープロファイル</del> |                  |                 |                          |                                            |
| ■ デフォルトエーリーフロファイル                                |                  |                 |                          |                                            |

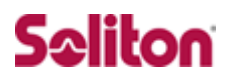

# 3 ACERA800ST

3-1 ACERA800ST 設定の流れ

設定の流れ

- 1. ACERA800STのESSIDの設定
- 2. ACERA800STの再起動

#### 3-2 ACERA800STのESSIDの設定

ACERA800ST に ESSID を設定します。

ACERA800ST では複数 ESSID を設定できますが、ESSID 毎にセキュリティを 変更できますので、RADIUS サーバーを登録する場合も ESSID 毎に登録しま す。ここでは以下のパラメータを設定しています。

- ◆ESSIDの有効/無効 ◆ESSID
- ◆ステルスモードの有効/無効 ◆暗号方式
- ◆WPA 固有設定
- ◆WPA、802.1x 共通設定 (RADIUS サーバーの登録)

| 保存 変更を適用して再起動  |                    |                |   |  |
|----------------|--------------------|----------------|---|--|
| 無線LAN1 セキュリテ   | ィ設定 ESSID 1        |                |   |  |
| 設定のコピー         | ESSID 1 🗸 へ下記設定内容を | <u>ב הקר (</u> |   |  |
| 2 <u></u>      |                    |                |   |  |
| 設定             | ◎有效 ○無效            | 0              |   |  |
| ESSID          | TLS                | 0              |   |  |
| VLAN ID        |                    | 0              |   |  |
| DTIMインターバル     | 1 💌                | 0              |   |  |
| ステルスモード        | ○有効 🗿 無効           | e              |   |  |
| any拒否          | ●有効 ●無効            | 0              |   |  |
| 無線セパレータ        | ◯ 有效 ⊙ 無效          | 0              |   |  |
| 無線セバレータポリシー    | ④ 通過 〇 進町          | 0              |   |  |
| 無線セバレータ例外アドレン  | z                  | 0              |   |  |
|                |                    |                |   |  |
| MACアドレスフィルタリング | ◯有效 ⑧無效            |                |   |  |
| 対象MACアドレス      |                    | Ø              |   |  |
| 暗号化設定          |                    |                |   |  |
| 暗号方式           | WPA2-Enterprise 🗸  |                | 0 |  |
| WEP語定          |                    |                | _ |  |
| BAR            | モード:               |                | 0 |  |
|                | +-                 |                | 0 |  |
| WPA固有設定        |                    |                |   |  |
| 5              | 略号化方式              | O TKIP OAES    | e |  |
|                | パスフレーズ             | TESTSAMPLE     | 0 |  |
|                | GTK更新圓圓            | 7200           | Ø |  |
|                | 事前認証               | ◯ 有効 ⊙ 無効      | 0 |  |
| WPA,802.1x共通設定 |                    |                | _ |  |
|                | ブライマリ思証サーバ         | 192.168.1.2    | Ø |  |
| 1              | ブライマリ恩証サーバボート      | 1812           | 0 |  |
| 2              | プライマリ恩証サーバクレデンシャル  | secret         | 0 |  |
|                | セカンダリ問題サーバ         |                | 0 |  |
|                | セカンダリ問題サーバポート      | 1812           | 0 |  |
|                | セカンダリ問題サーバクレデンシャル  |                | 0 |  |
|                |                    |                |   |  |

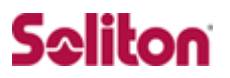

・暗号方式

暗号方式には以下の方式を選択頂けますが、RADIUS サーバーをご利用頂く場合は WP A2-Enterprise(暗号化が TKIP/AES の場合)もしくは IEEE802.1x(暗号化が WEP の場合)を選択ください。ここでは WAP2-Enterprise を選択しています。

| なし              |
|-----------------|
| WEP             |
| WPA-PSK         |
| WPA2-Personal   |
| WPA2-Enterprise |
| IEEE802.1×      |

・WPA 固有設定

WPA 固有設定では、WPA2-Enterprise で利用する暗号化方式を設定します。TKIP/AE S から選択します。ここでは AES を選択しています。パスフレーズは自動的に配信され るため入力する必要はありません。必要に応じて事前認証なども選択頂けます。

| WPA固有設定 |         |             |   |
|---------|---------|-------------|---|
|         | 略号化方式   | O TKIP OAES | Ø |
|         | パスフレーズ  | TESTSAMPLE  | e |
|         | GTK更新間隔 | 7200        | 0 |
|         | 事前認証    | ○ 有効 ④ 無効   | 0 |

・WPA、802.1x 共通設定 (RADIUS サーバーの登録)

RADIUS サーバーは、プライマリ・セカンダリを登録頂けます。

【ホスト名】RADIUS サーバー NetAttest EPS を指定(FQDN もしくは IP アドレス)

【ポート番号】1812 (RADIUS サーバーで利用するポート番号)

【クレデンシャル(Secret)】 最大16桁となります。

| WPA,802.1x共通設定     |             |   |
|--------------------|-------------|---|
| ブライマリ想証サーバ         | 192.168.1.2 | 0 |
| ブライマリ思証サーバボート      | 1812        | 0 |
| プライマリ想証サー バクレデンシャル | se (soliton | 0 |
| セカンダリ恩証サーバ         |             | 0 |
| セカンダリ問題サーバボート      | 1812        | 0 |
| セカンダリ問証サー バクレデンシャル |             | 0 |

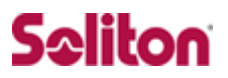

#### 3-3 ACERA800ST の再起動

変更した設定内容を保存し、変更を適用するために再起動を行います。

ACERA800ST の設定は以上となります。

| 保存<br>変更を適用して再起動<br><b>無線</b> LAN1 セキュリティ設定 ESSID 1 |                                    |               |   |
|-----------------------------------------------------|------------------------------------|---------------|---|
| 設定のコピー                                              | ESSID 1 🗸 へ下記設定内容を                 | : <u> </u>    |   |
| -                                                   |                                    |               |   |
| 設定                                                  | ◎有効 〇無効                            | (2)           |   |
| ESSID                                               | TLS                                | 0             |   |
| VLAN ID                                             |                                    | 0             |   |
| DTIMインターバル                                          | 1 💌                                | 0             |   |
| ステルスモード                                             | ○有効 ◎無効                            | 0             |   |
| any拒否                                               | ● 有効 ● 無効                          | 0             |   |
| 無線セパレータ                                             | ◯有効 ④無効                            | 0             |   |
| 無線セバレータポリシー                                         | <ul> <li>通過</li> <li>連時</li> </ul> | 0             |   |
|                                                     |                                    |               |   |
| 無線セパレータ例外アドレス                                       |                                    | 0             |   |
|                                                     |                                    |               |   |
| MACZRL フラマルカルング                                     |                                    |               |   |
| MACTEDX 24/03922                                    | ●有効 ●無効                            |               |   |
|                                                     |                                    |               |   |
| 対象MACアドレス                                           |                                    | •             |   |
|                                                     |                                    |               |   |
| 暁星ル熱ウ                                               |                                    |               |   |
| 唱与北越走                                               |                                    |               |   |
| 暗号方式                                                | WPA2-Enterprise 🔽                  |               | 0 |
| WEP設定 -                                             |                                    |               | _ |
|                                                     | -F:                                | Open O Shared | 0 |
| 4                                                   | -                                  |               | 0 |
| WPA固有設定 -                                           |                                    |               |   |
|                                                     | <b>得化方式</b>                        | O TKIP O AES  | 0 |
| ,                                                   | 「スフレーズ                             | TESTSAMPLE    | 0 |
| G                                                   | TK更新圓隔                             | 7200          | 0 |
| 4                                                   | 「前書記                               | ○ 有効 ④ 無効     | 0 |
| WPA,802.1x共通設定-                                     |                                    |               |   |
| 7                                                   | ライマリ思証サーバ                          | 192.168.1.2   | 0 |
| 7                                                   | ライマリ恩証サーバボート                       | 1812          | 0 |
| 7                                                   | ライマリ恩証サーバクレデンシャル                   | secret        | 0 |
| ŧ                                                   | カンダリ思証サーバ                          |               | 0 |
| t                                                   | カンダリ副語サーバボート                       | 1812          | 0 |
| ŧ                                                   | カンダリ思証サーバクレデンシャル                   |               | 0 |
|                                                     |                                    |               |   |

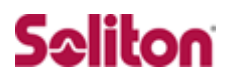

# 4 クライアント PC の設定

4-1 クライアント PC 設定の流れ

設定の流れ

- 1. ワイヤレスネットワーク接続先の登録
- 2. ユーザー証明書のインポート

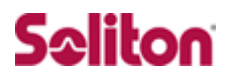

### 4-2 ワイヤレスネットワーク接続先の登録

ワイヤレスネットワーク接続先の登録を行います。

| 👍 ワイヤレス ネットワーク接続のフロパティ                                                                                                    |                                                                                                    |
|----------------------------------------------------------------------------------------------------|----------------------------------------------------------------------------------------------------|
| 全般 ワイヤレス ネットワーク 詳細設定                                                                                                    |                                                                                                    |
| <ul> <li>全般 ワイヤレスネットワーク 詳細設定</li> <li>✓ Windows でワイヤレスネットワークの設定を構成する</li> <li>利用可能なネットワーク(N):</li> <li>範囲にあるワイヤレスネットワークに接続、切断またはは、下のボタンをクリックしてください。</li> <li>ワイヤレス</li> <li>優先ネットワーク(P):</li> <li>下(こ一覧表示された順に、利用可能なネットワークに</li> </ul> | ☆ W)<br>詳細を表示するに<br>、ネットワークの表示<br>自動的に接続します:<br>上へ(U)                                                                                                    |
| <u>追加(A)</u><br><u>ワイヤレス ネットワーク構成の設立</u><br>についての詳細を表示します。                                                                                                    | ►ヘロ                                                                                                    |
| 【ネットワーク名(SSID)】<br>・TLS<br>【ネットワーク認証】<br>・WPA2<br>【データの暗号化】<br>・AES                                                                                                    | ネットワーク名 (SSID)(N): TLS<br>「このネットワークがブロードキャストしていない場合でも接続する(N)<br>ワイヤレス ネットワーク キー<br>このネットワークでは)次のためのキーが必要:<br>ネットワーク認証(A): WPA2<br>データの暗号(L(D):<br>ネットワーク キーの<br>確認入力(Q):<br>キーのインデックス (詳細)公: 1 ↓<br>「キーは自動的に提供される(H) |
|                                                                                                    | これはコンピュータ相互 (ad hoc) のネットワークで、ワイヤレス アクセス ポイ<br>ントを使用しない(C)<br>OK キャンセル                                                                                                    |

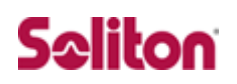

| ワイヤレス ネットワークのプロパティ                                                                          |                      |
|---------------------------------------------------------------------------------------------|----------------------|
| アソシェーション認証 接続                                                                               |                      |
| 認証されたネットワーク アクセスをワイヤレスのイーサネットのネットワークで提供<br>するには、このオブションを選んでください。                            | 【EAP の種類】            |
| ✓このネットワークで IEEE 802.1× 認証を有効にする(E)                                                          | ・スマートカードまたはその他の証明書   |
| EAP の種類(T): スマートカードまたはその他の証明書                                                               | 【コンピュータの情報が利用できる・・・】 |
| プロパティ( <u>R</u> )                                                                           | ・チェック有               |
| ▶コンピュータの情報が利用できるときは、コンピュータとして認証する())                                                        |                      |
| □ ユーザーまたはコンピュータの情報が利用できないときは、ゲストとして<br>認証する( <u>G</u> )                                     |                      |
| OK Fャンセル                                                                                    |                      |
| スマート カードまたはほかの証明書のブロパティ 🔹 🔀                                                                 |                      |
| 接続のための認証方法:                                                                                 | 【接続のにめの認証方法】         |
|                                                                                             | ・このコノヒユータの証明者を使う     |
| □ 単純な証明書の選択を使う(推奨/M)                                                                        | 「単純な証明者の選択を使う」       |
| □ 次のサーバー(ご接続する(Q):                                                                          | ・テエック有               |
| 信頼されたルート記印用機関(R):  AddTrust External CA Root                                                |                      |
| America Online Root Certification Authority 1     GA 1     Certificate Classe A Recommender |                      |
| Certiposte Serveur                                                                          |                      |
| 証明書を表示する(E)                                                                                 |                      |
| <ul> <li>この接続で別のユーザー名を使う(D)</li> <li>OK</li> <li>キャンセル</li> </ul>                           |                      |

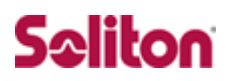

### 4-3 ユーザー証明書のインポート

NetAttest EPS からダウンロードしたユーザー証明書をインポートします。

本書では、デスクトップ上に保存されている「soliton\_user\_0E.p12」 アイコンをダブルクリックします。

| soliton user (DE<br>p12                                                                                                    |                                                                                                    |
|----------------------------------------------------------------------------------------------------|----------------------------------------------------------------------------------------------------|
| 証明書のインボート ウィザード                                                                                                    |                                                                                                    |
|                                                                                                    | 証明書のインボート ウィザードの開始                                                                                                    |
|                                                                                                    | このウィザードでは、証明書、証明書信頼リスト、および証明書失効リ<br>ストをディスクから証明書ストアにコピーします。                                                                 |
|                                                                                                    | 証明明機関によって発行された証明書は、ユーザー ID を確認し、データ<br>を保護したり、またはセキュリティで保護されたネットワーク接続を提供<br>するための情報を含んでいます。証明書ストアは、証明書が保管され<br>るシステム上の領域です。 |
|                                                                                                    | 続行するには、[次へ]をクリックしてください。                                                                                                    |
| 証明書のインボート ウィザード                                                                                                    |                                                                                                    |
| <b>インボートする証明書ファイル</b><br>インボートするファイルを指定してください。                                                                                                    |                                                                                                    |
| ファイル名(E):<br>Ci¥Documents and Settings¥takabashi洋デスクトップ¥soliton user 0Ep                                                                                                    |                                                                                                    |
| 注意: 次の形式を使うと 1 つのファイルに複数の証明書を保管できます:<br>Personal Information Exchange- PKCS #12 (PFX,P12)<br>Cryptographic Message Syntax Standard- PKCS #7 証明書(P7E<br>Microsoft シリアル化された証明書ストア(SST) | 3)                                                                                                    |
|                                                                                                    | 次へ(10) > キャンセル                                                                                                    |
| 次ペ-                                                                                                    | ジヘ                                                                                                    |

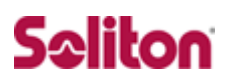

| パスワード<br>セキュリティを維持するため(こ 秘密をに付けのコードでの保護されていました                       |
|----------------------------------------------------------------------|
| ビイユリティを推行するのと思え、他立て「はハスン」として読みでいていないと。                               |
| 秘密キーのパスワードを入力してください。                                                 |
|                                                                      |
|                                                                      |
| □ 秘密キーの保護を強力にする(E)<br>このオブションを有効にすると、秘密キーがアプリケーションで使われるたびに確認を求められます。 |
| □ このキーをエクスポート可能にする(M)<br>キーのバックアップやトランスポートを可能にします。                   |
| < 戻る(B) 次へ(M) > キャンセル                                                |
| NetAttest EPS にてユーザー証明書を発行した                                         |
| 際に設定したパスワードを入力します。                                                   |
| [パスワード]                                                              |
| • password                                                           |
| 証明書のインボート ウィザード                                                      |
| <b>証明書ストア</b><br>証明書ストアは、証明書が保管されるシステム上の領域です。                        |
| Windows (ご評明書ストアを自動的に選択させるか、評明書の場所を指定することができます。                      |
| ◎ 証明書の種類に基づいて、自動的に証明書ストアを選択する(U)                                     |
| ○証明書をすべて次のストアに配置する(₽)                                                |
| aliun者ストル:<br>参照(R)                                                  |
|                                                                      |
|                                                                      |
|                                                                      |
|                                                                      |
| 〈戻る(B) 次へ(N) 〉 キャンセル                                                 |
| 【証明書の種類に基づいて・・・】                                                     |
| ・チェック有 次ページへ                                                         |
|                                                                      |
|                                                                      |
| •                                                                    |

# Seliton

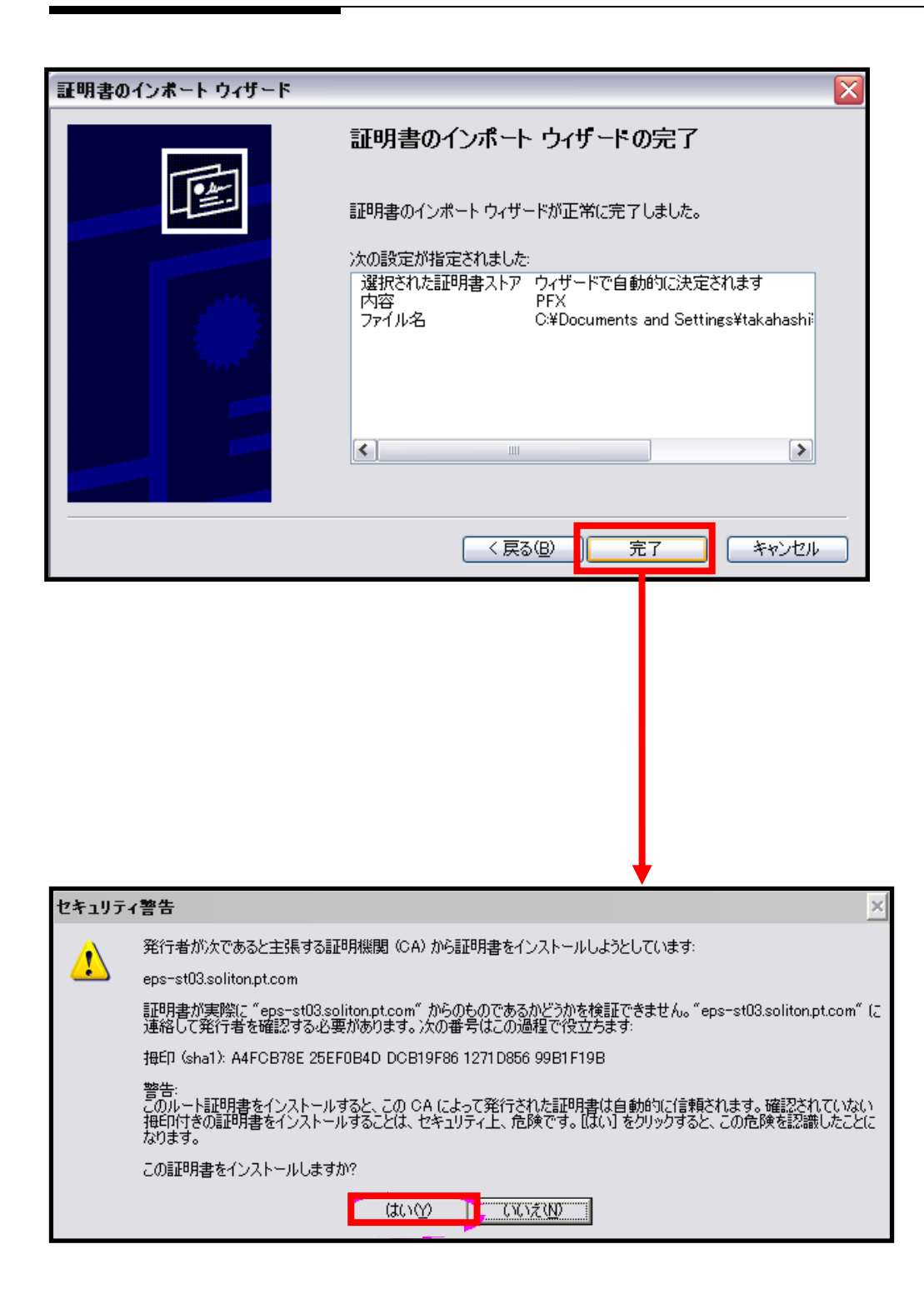

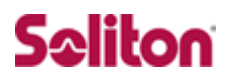

### 4-4 インポートされたユーザー証明書の確認

Internet Explorer より、「ツール」→「インターネットオプション」→ 「コンテンツ」タブを開きます。

| インターネット オブション                                | ? 🔀                 |
|----------------------------------------------|---------------------|
| 全般 セキュリティ プライバシー コンテンツ 接続 プログラム 詳細設定         |                     |
| コンテンツ アドバイザー                                 |                     |
| 「「「「「「「「」」」」「「「」」」」「「「」」」」「「」」」」「「」」」」「「」」」」 |                     |
| 有効にする(2)                                     |                     |
| ■ 10月香<br>■ 暗号化された接続と識別のための証明書を設定します。        |                     |
|                                              | _                   |
| SSL 状態のグリア(S) 証明書(C) 発行元(B)<br>オートマングリート     |                     |
| あ Tユンフリー<br>テ オートコンプリートによって、Web ページで前回       |                     |
| 1002年<br>入力した内容を、入力中に補完できます。<br>1002年        |                     |
| フィードと Web スライス                               |                     |
|                                              |                     |
|                                              |                     |
|                                              |                     |
|                                              |                     |
|                                              |                     |
| 0 キャンセル 適用                                   |                     |
|                                              |                     |
| 証明書                                          | ?                   |
| 目的(N): < <すべて>                               |                     |
| 個人 ほかの人 中間証明機関 信頼されたルート証明機関 信頼さ              | 「約1た発行元」(信頼されない発行元) |
| 発行先 発行者 有効期限                                 | フレンドリ名              |
| eps-st03.soliton_t.com 2011/10/ <            | ない                  |
|                                              |                     |
| インポートした                                      | ト証明書                |
|                                              |                     |
|                                              |                     |
|                                              |                     |
|                                              |                     |
| <b>インボートロ</b><br>エクスボート(E)」 削除(R)            | 詳細設定( <u>A</u> )    |
| ~証明書の目的                                      |                     |
|                                              |                     |

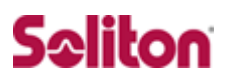

# 改訂履歴

| 日付        | 版   | 改訂内容 |
|-----------|-----|------|
| 2012/9/28 | 1.0 | 初版作成 |
|           |     |      |
|           |     |      |
|           |     |      |
|           |     |      |
|           |     |      |
|           |     |      |
|           |     |      |
|           |     |      |
|           |     |      |
|           |     |      |
|           |     |      |
|           |     |      |
|           |     |      |
|           |     |      |
|           |     |      |
|           |     |      |
|           |     |      |
|           |     |      |
|           |     |      |
|           |     |      |
|           |     |      |
|           |     |      |
|           |     |      |
|           |     |      |